# Register your product and get support at www.philips.com/welcome

# PhotoFrame

SPF1237

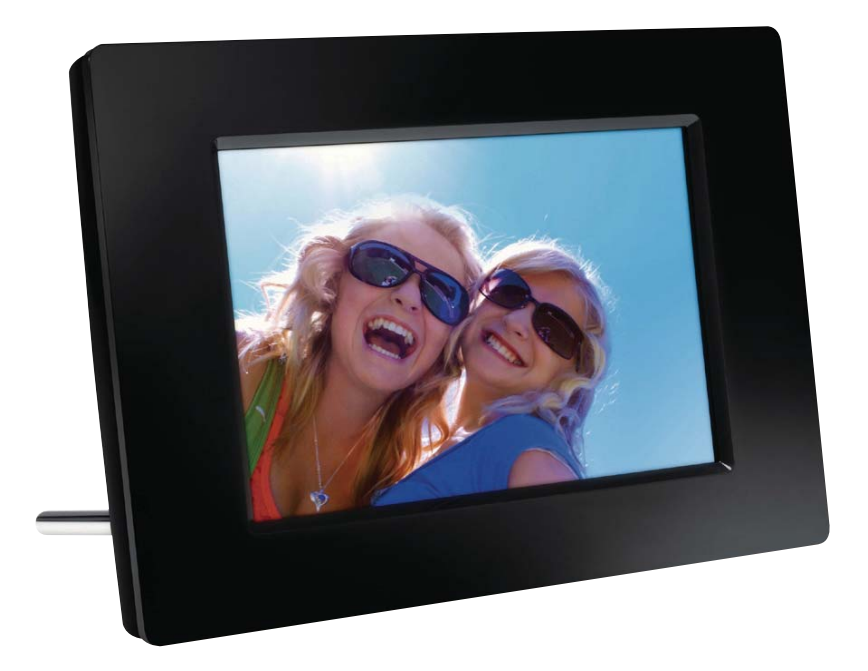

SV Användarhandbok

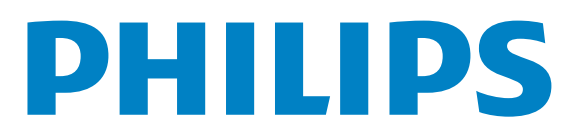

# Innehållsförteckning

| 1 | Viktigt!                               | 4  |
|---|----------------------------------------|----|
|   | Säkerhet                               | 4  |
|   | Obs!                                   | 4  |
|   | Meddelande om förbjudna ämnen          | 6  |
| 2 | Din PhotoFrame                         | 7  |
|   | Introduktion                           | 7  |
|   | Förpackningens innehåll                | 7  |
|   | Översikt över fjärrkontrollen          | 7  |
|   | Översikt över din PhotoFrame           | 8  |
| 3 | Komma igång                            | 9  |
|   | Installera stativet                    | 9  |
|   | Ansluta strömmen                       | 9  |
|   | Slå på PhotoFrame                      | 9  |
|   | Överföra foton                         | 10 |
| 4 | Visa foton                             | 12 |
|   | Hantera bildspel och foton             | 12 |
| 5 | Bläddra och hantera foton              | 13 |
| 6 | Klocka och kalender                    | 14 |
| 7 | Konfiguration                          | 15 |
|   | Välj ett skärmspråk.                   | 15 |
|   | Justera ljusstyrkan för teckenfönstret | 15 |
|   | Ställa in tid och datum                | 15 |
|   | Ställa in automatisk på-/avslagning    | 16 |
|   | Välja bildspelsfrekvens                | 16 |
|   | Välja en övergångseffekt för bildspel  | 16 |
|   | Visa status för PhotoFrame             | 16 |
|   | Återställa fabriksinställningarna      | 17 |

| 8  | Uppgradera PhotoFrame | 18 |
|----|-----------------------|----|
| 9  | Produktinformation    | 19 |
| 10 | Vanliga frågor        | 20 |
| 11 | Ordlista              | 21 |

### Behöver du hjälp?

Gå till www.philips.com/welcome där du får tillgång till en fullständig uppsättning supportmaterial som användarhandbok, senaste programvaruuppdateringar och svar på vanliga frågor.

# 1 Viktigt!

# Säkerhet

## Säkerhetsåtgärder och underhåll

- Använd inte något hårt föremål till att peka, trycka, gnugga eller slå på skärmen med, eftersom det kan förstöra skärmen permanent.
- När produkten inte används under långa perioder bör du koppla ur den.
- Innan du rengör skärmen stänger du av den och drar ur nätkabeln. Rengör skärmen endast med en mjuk och fuktig trasa. Använd aldrig ämnen som alkohol, kemikalier eller hushållsrengöringsmedel till att rengöra produkten.
- Placera aldrig produkten i närheten av öppen eld eller andra värmekällor, inklusive direkt solljus.
- Utsätt aldrig produkten för regn eller vatten. Placera aldrig behållare med vätska, t.ex. vaser, i närheten av produkten.
- Tappa aldrig produkten. Om du tappar produkten kan den skadas.
- Se till att du endast installerar och använder tjänsterna eller programvaran från pålitliga källor som är fria från virus eller annan skadlig programkod.
- Produkten ska endast användas inomhus.
- Använd endast den medföljande nätadaptern för den här produkten.

# Obs!

# CE

Den här produkten uppfyller alla viktiga krav och andra relevanta villkor i direktivet 2006/95/EG (Low Voltage), 2004/108/EG (EMC).

## Be responsible Respect copyrights

Tillverkningen av otillåtna kopior av kopieringsskyddat material, bl.a. datorprogram, filer, sändningar och ljudinspelningar, kan innebära ett brott mot copyright-lagstiftningen och därmed vara straffbart. Den här utrustningen bör inte användas i sådana syften.

## Kassering av förbrukad utrustning

- Din nya produkt innehåller material som kan återvinnas och återanvändas.
   Specialiserade företag kan återvinna produkten för att öka andelen återanvändbara material och minska andelen som måste kasseras.
- Fråga din Philips-återförsäljare om de lokala föreskrifterna för hur du ska kassera din gamla bildskärm.
- (För kunder i Kanada och USA) Kassering av den gamla produkten ska ske i enlighet med lokala statliga och federala föreskrifter.

Mer information om återvinning finns på www.eia.org (Consumer Education Initiative).

# Återvinningsinformation för kunder

Philips upprättar tekniskt och ekonomiskt genomförbara mål för att optimera miljöprestationerna för organisationens produkter, tjänster och aktiviteter. Philips betonar vikten av att tillverka produkter som enkelt kan återvinnas på såväl planerings-, design- som produktionsstadiet. På Philips handlar hantering av uttjänta produkter om att delta i nationella initiativ för återtagande av produkter och återvinningsprogram när det är möjligt, gärna i samarbete med konkurrenter.

Det finns för närvarande ett system för återvinning i vissa europeiska länder, t.ex. Nederländerna, Belgien, Norge, Sverige och Danmark.

I USA har Philips Consumer Lifestyle North America bidragit med finansiering till Electronic Industries Alliance (EIA) Electronics Recycling Project och statliga återvinningsalternativ för uttjänta elektroniska produkter från hushåll. Dessutom planerar Northeast Recycling Council (NERC) – en flerstatlig icke-vinstdrivande organisation som fokuserar på att utveckla återvinningsmarknaden – att införa ett återvinningsprogram.

I Asien/Stilla havsområdet och Taiwan kan produkterna återtas av Environment Protection Administration (EPA) för att följa återvinningsprocessen för IT-produkter. Mer information finns på www.epa.gov.tw.

## Kassering av din gamla produkt

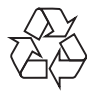

Produkten är utvecklad och tillverkad av högkvalitativa material och komponenter som både kan återvinnas och återanvändas.

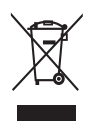

När den här symbolen med en överkryssad papperskorg visas på produkten innebär det att produkten omfattas av det europeiska direktivet 2002/96/EG.

Ta reda på var du kan hitta närmaste återvinningsstation för elektriska och elektroniska produkter.

Följ den lokala lagstiftningen och släng inte dina gamla produkter i det vanliga hushållsavfallet. Genom att kassera dina gamla produkter på rätt sätt kan du bidra till att minska eventuella negativa effekter på miljö och hälsa.

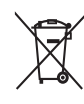

Din produkt innehåller batterier som omfattas av EU-direktiv 2006/66/EC, som inte får kasseras som vanliga hushållssopor.Ta reda på vilka lokala regler som gäller för separat insamling av batterier eftersom korrekt kassering bidrar till att förhindra negativ påverkan på miljö och hälsa.

# North Europe Information (Nordic Countries)

### VARNING:

FÖRSÄKRA DIG OM ATT HUVUDBRYTARE OCH UTTAG ÄR LÄTÅTKOMLIGA, NÄR DU STÄLLER DIN UTRUSTNING PÅPLATS. Placering/Ventilation

### ADVARSEL:

SØRG VED PLACERINGEN FOR, AT NETLEDNINGENS STIK OG STIKKONTAKT ER NEMT TILGÆNGELIGE. Paikka/Ilmankierto

### VAROITUS:

SIJOITA LAITE SITEN, ETTÄ VERKKOJOHTO VOIDAAN TARVITTAESSA HELPOSTI IRROTTAA PISTORASIASTA. Plassering/Ventilasjon

### ADVARSEL:

NÅR DETTE UTSTYRET PLASSERES, MÅ DU PASSE PÅ AT KONTAKTENE FOR STØMTILFØRSEL ER LETTE Å NÅ.

# Meddelande om förbjudna ämnen

Den här produkten uppfyller kraven i RoHSdirektivet.

### Klass 1 laseraparat

Varning! Om apparaten används på annat sätt än i denna bruksanvisning specificerats, kan användaren utsättas för osynlig laserstrålning, som överskrider gränsen för laserklass 1. Observera! Stömbrytaren är sekundärt kopplad och bryter inte strömmen från nätet. Den inbyggda nätdelen är därför ansluten till elnätet så länge stickproppen sitter i vägguttaget.

# 2 Din PhotoFrame

Gratulerar till din nya produkt och välkommen till Philips! Genom att registrera din produkt på www.philips.com/welcome kan du dra nytta av Philips support.

# Introduktion

Med Philips Digital PhotoFrame kan du visa JPEG-foton i hög kvalitet direkt från minneskort.

# Förpackningens innehåll

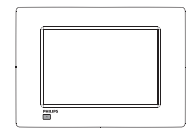

• Philips Digital PhotoFrame

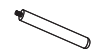

• Stativ

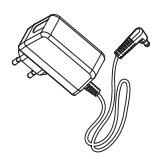

• Nätadapter

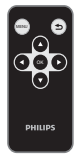

• Fjärrkontroll

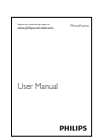

# Översikt över fjärrkontrollen

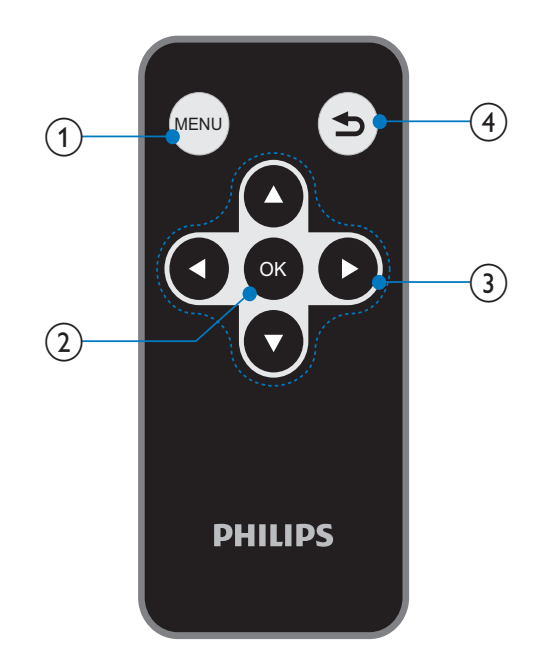

## 1 MENU

 Tryck här när du vill öppna/stänga en meny.

## OK

- Tryck här när du vill spela upp/pausa bildspel.
- Tryck för att bekräfta ett val.

## ③ ▲/▼/◀/▶

- Tryck här när du vill välja det övre/ lägre/högra/vänstra alternativet.
- 4 5
  - Tryck här när du vill gå till hemskärmen.
  - Tryck här när du vill gå tillbaka.

Användarhandbok

# Översikt över din PhotoFrame

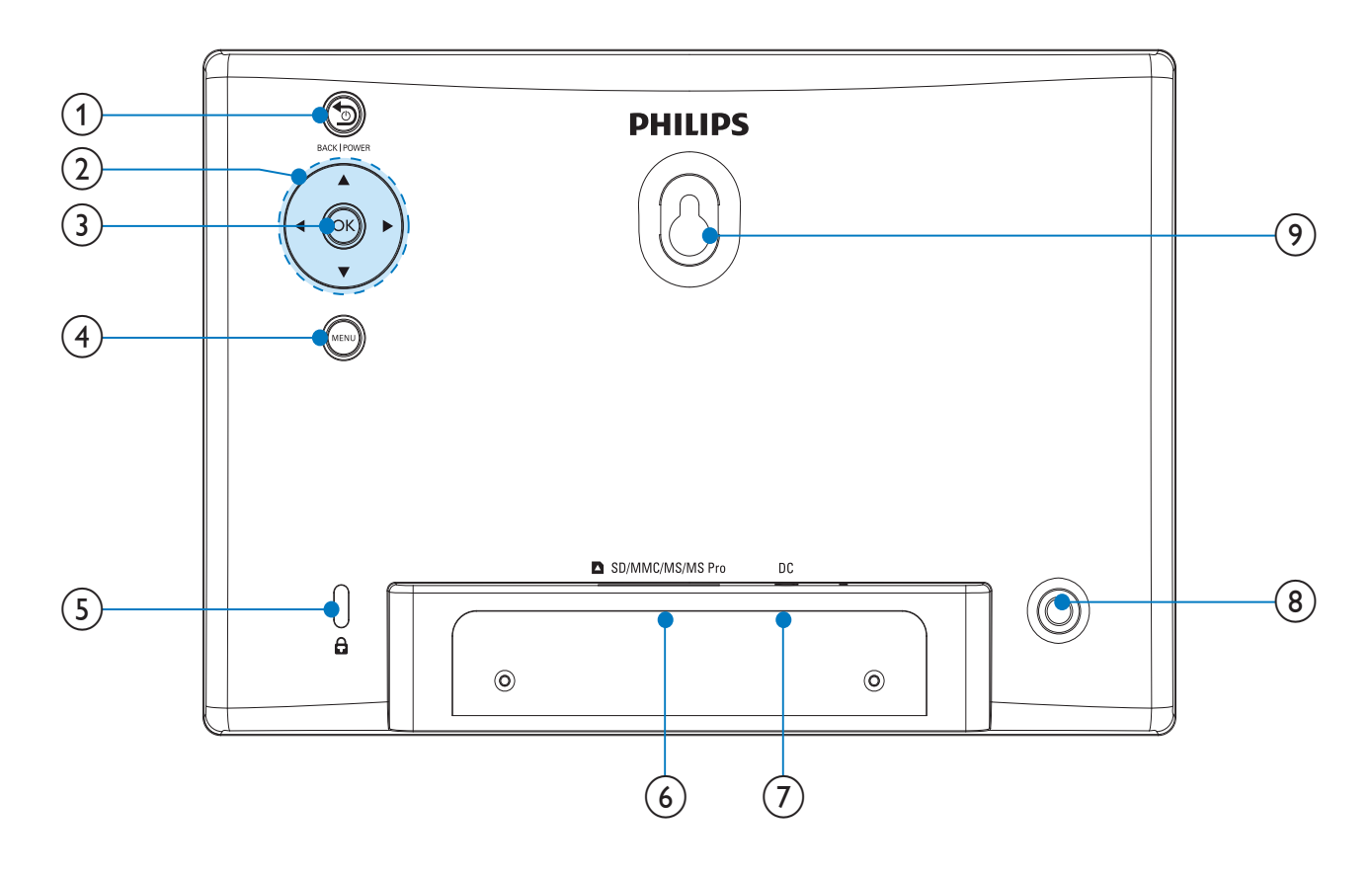

## 1 SBACK|POWER

- Håll knappen intryckt för att slå på/ stänga av PhotoFrame
- Tryck här när du vill gå till hemskärmen
- Tryck här när du vill gå tillbaka

## 2 ▲/▼/◀/►

 Tryck här för att välja det övre/lägre/ högra/vänstra alternativet

## 3 OK

- Tryck här när du vill spela upp/pausa bildspel
- Bekräfta ditt val genom att trycka här

## 4 MENU

- Tryck här att öppna/stänga en meny.

## (6) SD/MMC/MS/MS Pro

- Uttag för SD-/MMC-/MS-/MS Prokort
- (7) DC
  - Uttag för nätadaptern
- 8 Stativhål
- 9 Hål för väggmontering

# 3 Komma igång

## Var försiktig

• Använd kontrollerna endast enligt beskrivningen i den här användarhandboken.

Följ alltid anvisningarna i det här kapitlet i rätt följd.

Om du kontaktar Phillips behöver du ange modell- och serienumret till apparaten. Modelloch serienumret finns på apparatens baksida. Skriv numren här:

Modellnummer

Serienr

# Installera stativet

Om du vill placera PhotoFrame på en plan yta sätter du fast det medföljande stativet på baksidan av PhotoFrame.

1 Sätt i stativet i PhotoFrame.

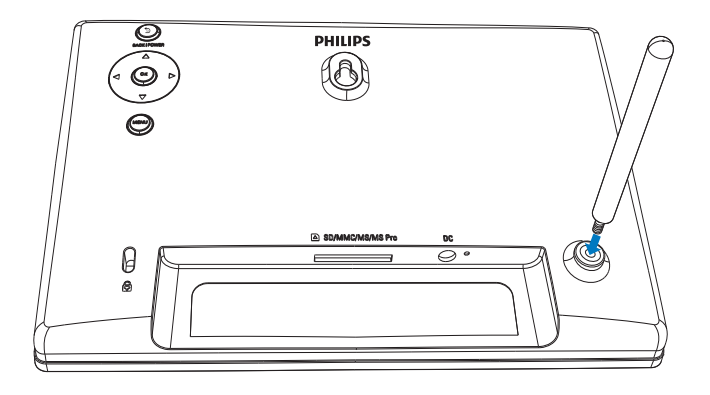

2 Skruva fast stativet i hålet ordentligt.

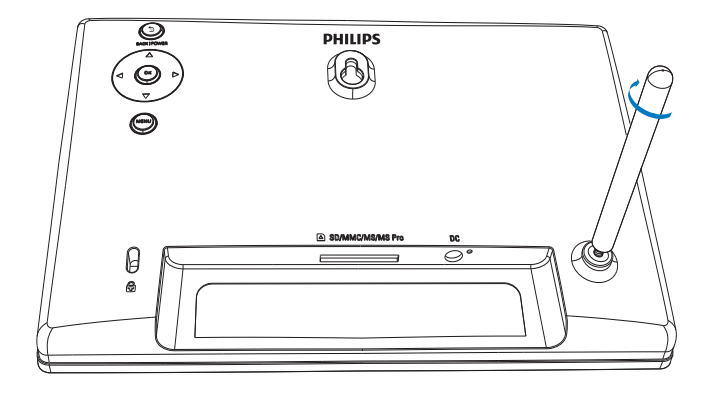

# Ansluta strömmen

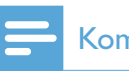

## Kommentar

• När du placerar PhotoFrame ser du till att kontakten och uttaget är lätta att komma åt.

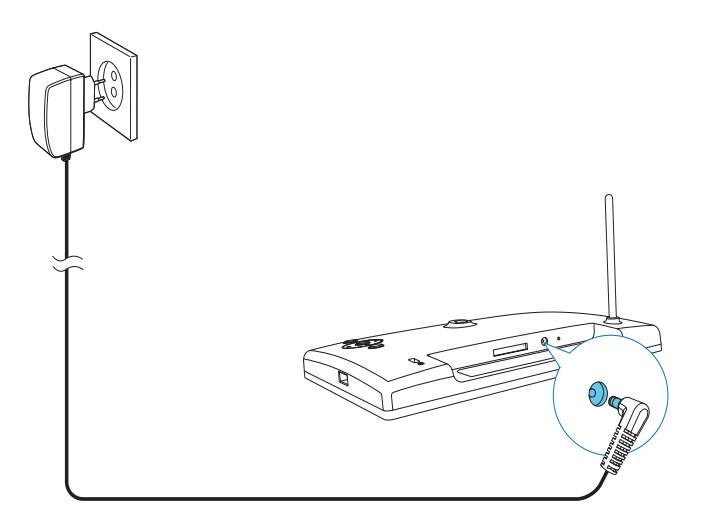

Anslut den medföljande nätadaptern till:

- DC-uttaget på PhotoFrame
- nätuttaget
  - ➡ Några sekunder senare slås PhotoFrame på automatiskt.

# Slå på PhotoFrame

## Kommentar

- När du ansluter PhotoFrame till ett strömuttag slås PhotoFrame på automatiskt.
- När PhotoFrame är avstängt och anslutet till strömuttaget kan du slå på PhotoFrame genom att trycka på S BACK|POWER.
  - → Några sekunder senare visas hemskärmen.

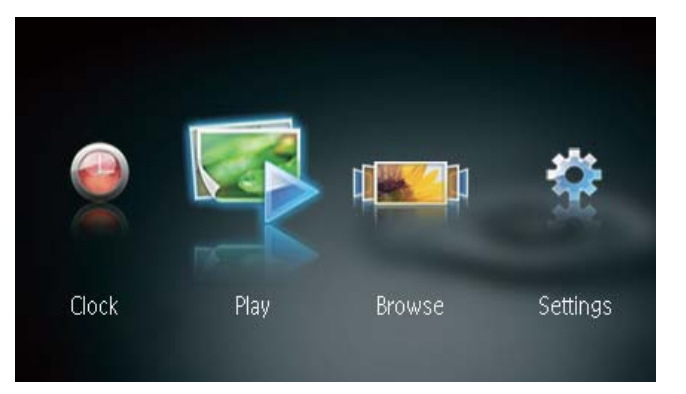

## När du slår på PhotoFrame för första gången:

 På skärmen blir du uppmanad att välja språk.

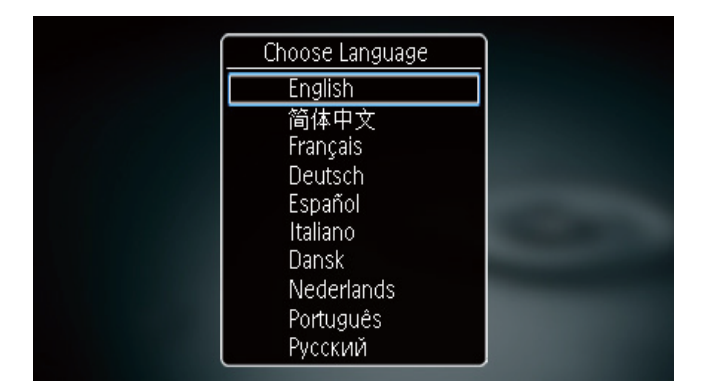

Tryck på ▲ / ▼ och välj ett språk.
 Bekräfta sedan genom att trycka på OK.

## Stänga av PhotoFrame

### - Kommentar

- Du kan endast stänga av PhotoFrame när alla åtgärder för kopiering och spara är slutförda.
- Stäng av PhotoFrame genom att hålla S
   BACK|POWER intryckt i 2 sekunder.

# Överföra foton

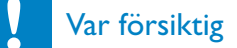

• Ta inte bort lagringsenheten från PhotoFrame när du överför foton från lagringsenheten.

Du kan visa och spela upp JPEG-foton i någon av följande lagringsenheter som är ansluten till PhotoFrame:

- Secure Digital (SD)
- Secure Digital High Capacity (SDHC)
- Multimediekort (MMC)
- Memory Stick (MS)
- Memory Stick Pro (MS Pro, med adapter)
- USB-flashenhet

Vi kan dock inte garantera att alla typer av lagringsenheter fungerar.

1 Sätt i en lagringsenhet i facket.

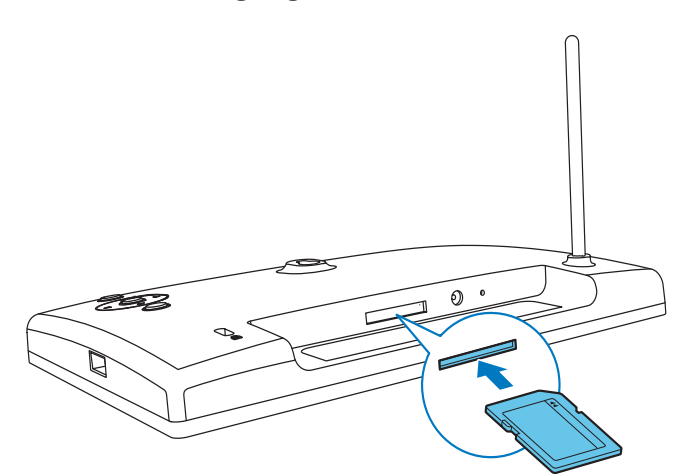

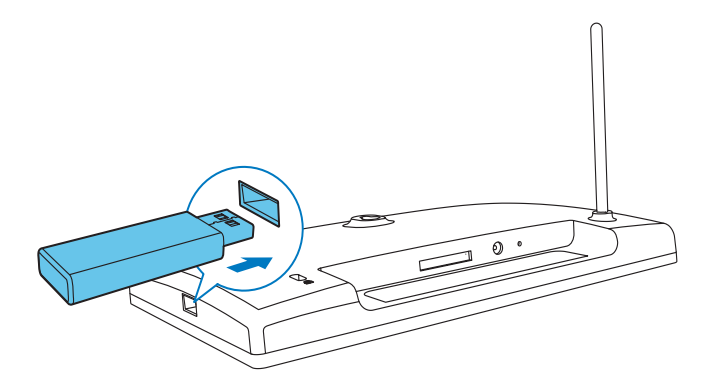

↦ En bekräftelse visas.

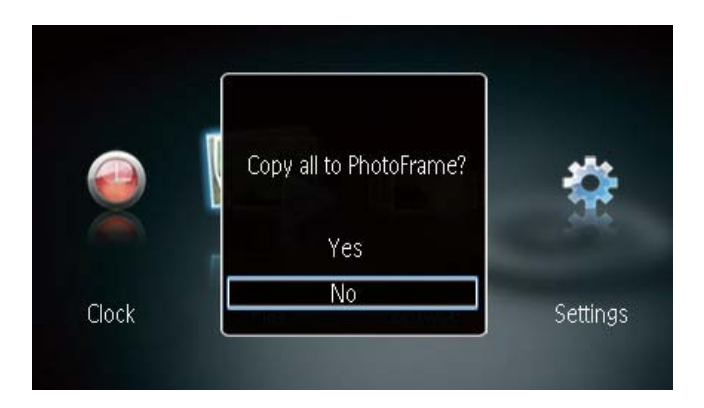

## Kopiera foton till PhotoFrame:

1 Välj **[Yes]** och bekräfta sedan genom att trycka på **OK**.

## Visa foton direkt:

- 1 Välj **[No]** och bekräfta sedan genom att trycka på **OK**.
- 2 Välj **[Play]** och tryck sedan på **OK**.
- Om du vill ta bort en lagringsenhet drar du ut den.

# 4 Visa foton

 Tryck på ◀ / ▶ på hemmenyn för att välja [Play] och att tryck sedan på OK.

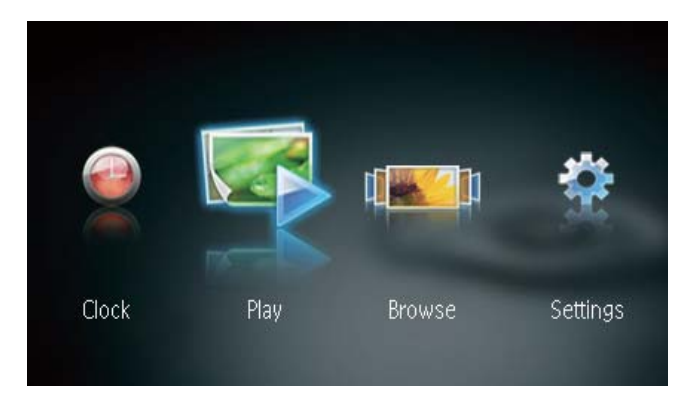

- → Foton visas i bildspelsläge.
- Under bildspelet trycker du på ◀ / ► så visas nästa/föregående foto.

# Hantera bildspel och foton

På följande sätt kan du hantera ett foto i ett bildspel.

Under bildspelet trycker du på MENU.
 → Ett menyfält visas.

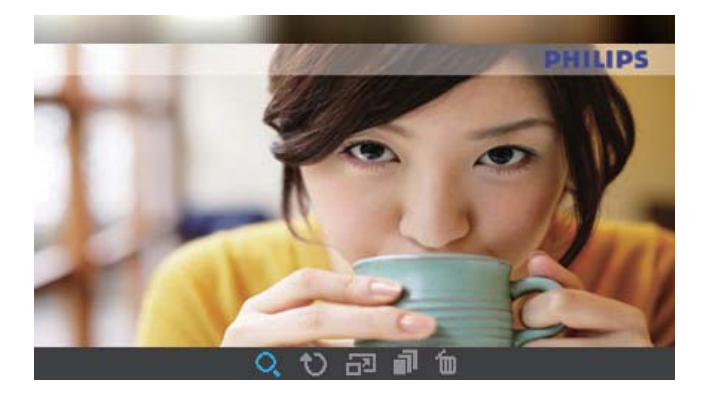

- 2 Välj en ikon genom att trycka på ◀ / ► och tryck sedan på **OK**.
  - **Q** : Zooma in ett foto
  - 🗘 : Rotera ett foto
  - 🗗 : Välj ett skärmläge.
  - Image: Spara ett foto från den anslutna USB-lagringsenheten till PhotoPhrame

- 🖆 : Ta bort ett foto
- Om du vill stänga menyfältet trycker du på **MENU** igen.

# 5 Bläddra och hantera foton

Du kan bläddra bland och hantera foton.

1 Välj **[Browse]** genom att trycka på ◀ / ► på hemmenyn och tryck sedan på **OK**.

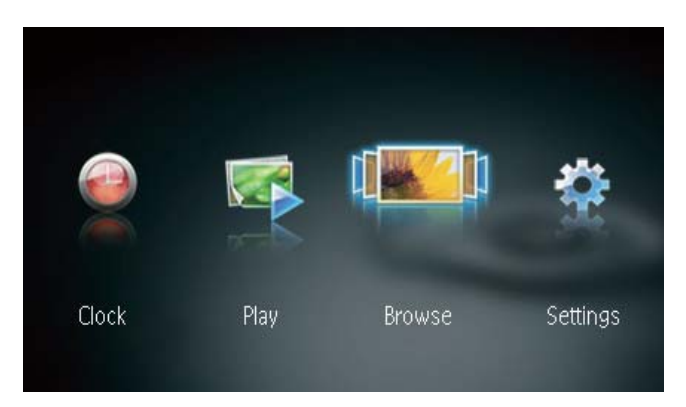

→ Albumminiatyrbilderna visas.

### Hantera foton:

- 1 Välj ett foto och tryck på **MENU**.
  - ↦ Ett menyfält visas.

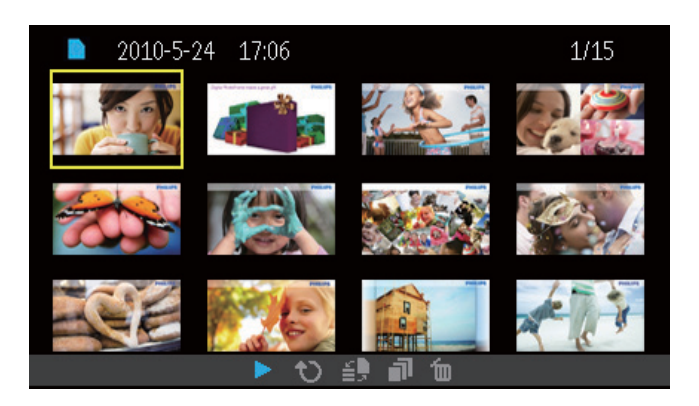

- 2 Välj en ikon genom att trycka på ◀ / ► och tryck sedan på **OK**.

  - 🗘 : Rotera ett foto
  - 🗿 : Ändra källenhet
  - Image: Spara ett foto från den anslutna USB-lagringsenheten till PhotoPhrame
  - 🛍 : Ta bort ett foto
- Om du vill stänga menyfältet trycker du på **MENU** igen.

# 6 Klocka och kalender

Du kan visa klocka och kalender i bildspel eller visa klockan separat.

- 1 Se till att du har ställt in tid och datum på rätt sätt.
- 2 Välj **[Clock]** genom att trycka på ◀ / ▶ på hemmenyn och tryck sedan på **OK**.

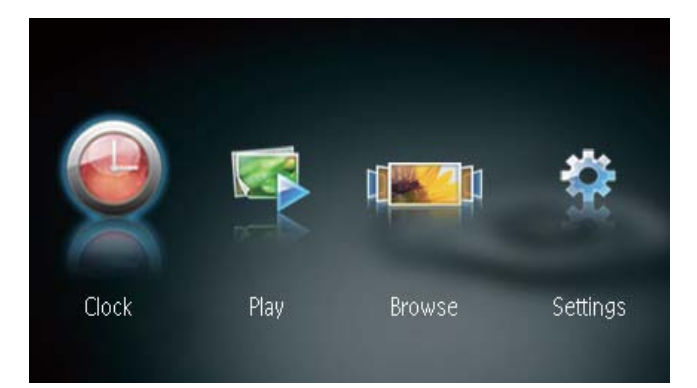

3 Välj ett annat visningsläge för klocka/ kalender genom att trycka på ◀ / ►.

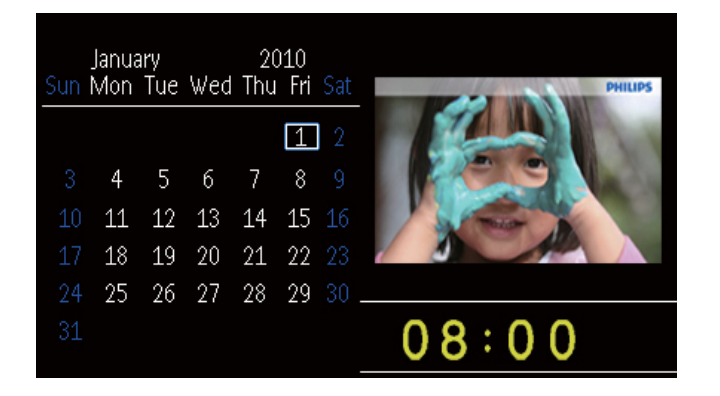

# 7 Konfiguration

1 Välj **[Settings]** genom att trycka på ◀ / ► på hemmenyn och tryck sedan på **OK**.

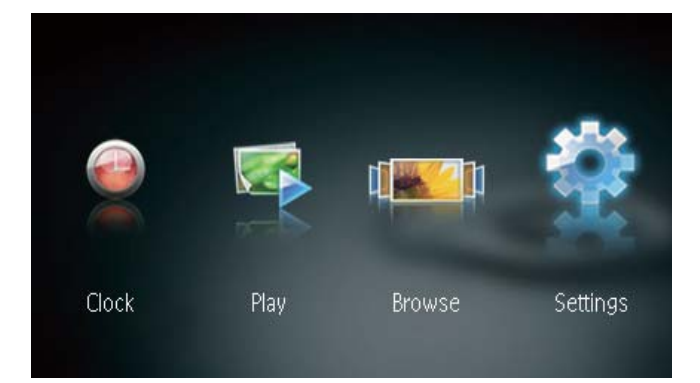

# Välj ett skärmspråk.

Välj **[Language]** och tryck sedan på **OK**.

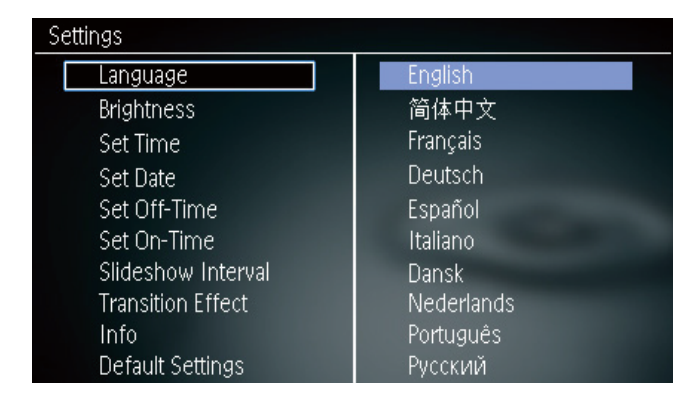

2 Välj ett språk och tryck på OK.

# Justera ljusstyrkan för teckenfönstret

1 Välj **[Brightness]** och tryck sedan på **OK**.

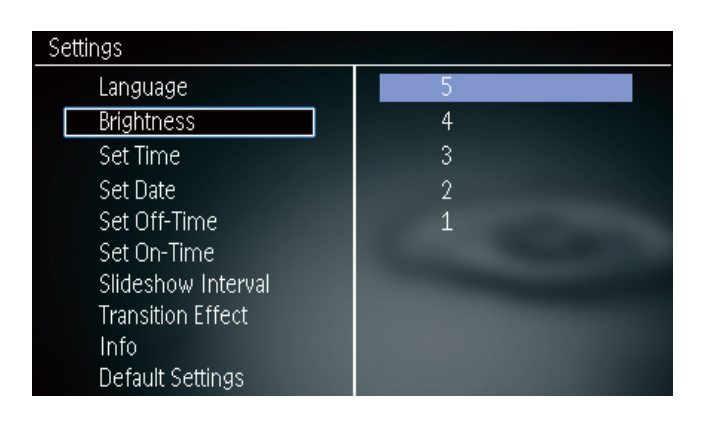

 Välj en ljusstyrkenivå och tryck sedan på OK.

# Ställa in tid och datum

1 Välj **[Set Time]/[Set Date]** och tryck sedan på **OK**.

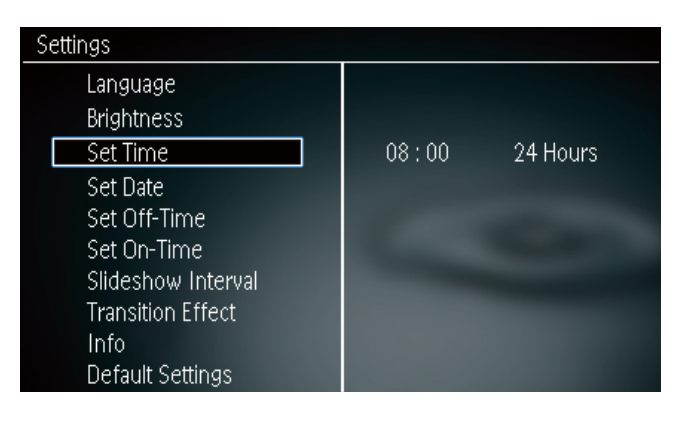

Ställ in tid/tidsformat eller datum genom att trycka på ▲ / ▼ / ◀ / ▶ och tryck sedan på OK.

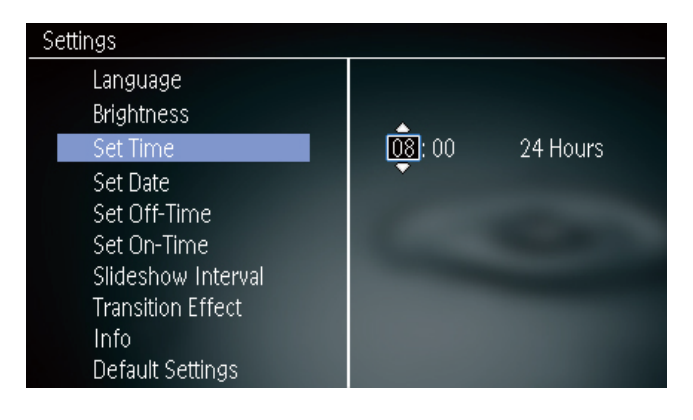

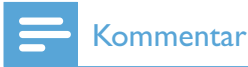

 Om PhotoFrame är bortkopplad från strömförsörjningen under en lång tid behöver du ange tid och datum igen när du har slagit på PhotoFrame.

# Ställa in automatisk på-/ avslagning

Med funktionen SmartPower kan du ställa in tiden för när PhotoFrame ska slå på eller av skärmen automatiskt.

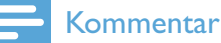

- Se till att du ställer in tid och datum för PhotoFrame innan du ställer in den automatiska på/av-funktionen.
- 1 Välj **[Set Off-Time]**/**[Set On-Time]** och tryck sedan på **OK**.

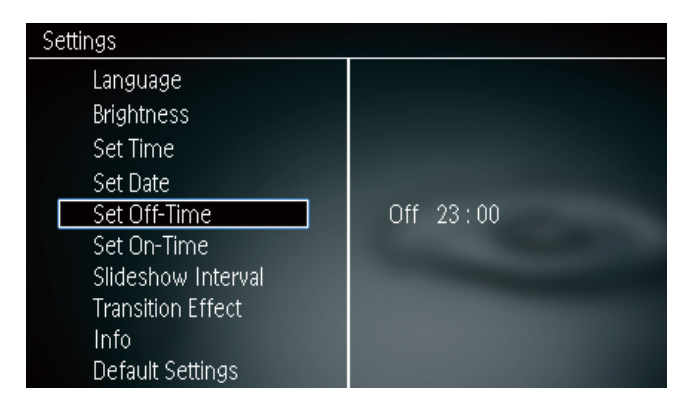

2 Välj [On]/[Off] om du vill slå på/av timern.

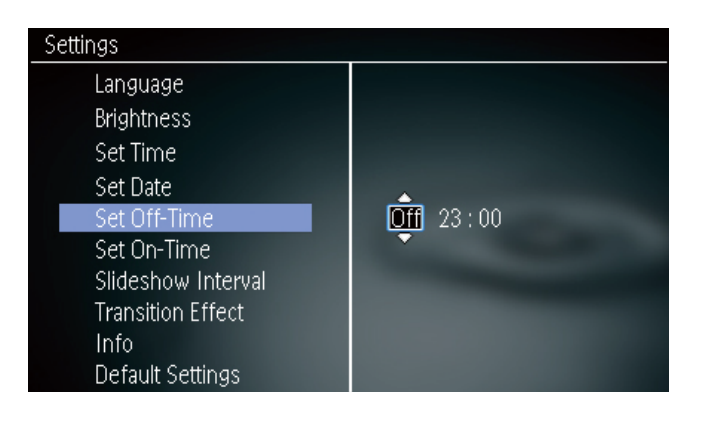

3 Ställ in tid genom att trycka på ▲ / ▼ / ◀ /
▶, och sedan på OK.

# Välja bildspelsfrekvens

- 1 Välj **[Slideshow Interval]** och tryck sedan på **OK**.
- 2 Välj ett intervall och bekräfta sedan genom att trycka på **OK**.

| Settings           |            |
|--------------------|------------|
| Language           | 5 Seconds  |
| Brightness         | 10 Seconds |
| Set Time           | 1 Minute   |
| Set Date           | 5 Minutes  |
| Set Off-Time       | 30 Minutes |
| Set On-Time        | 1 Hour     |
| Slideshow Interval | 4 Hours    |
| Transition Effect  | 12 Hours   |
| Info               | 1 Day      |
| Default Settings   | Never      |

# Välja en övergångseffekt för bildspel

1 Välj **[Transition Effect]** och tryck sedan på **OK**.

| Settings           |               |  |
|--------------------|---------------|--|
| Language           | Random        |  |
| Brightness         | No Transition |  |
| Set Time           | Mosaic        |  |
| Set Date           | Cross         |  |
| Set Off-Time       | Snails        |  |
| Set On-Time        | Square        |  |
| Slideshow Interval | Blinds        |  |
| Transition Effect  | Door          |  |
| Info               | Slide         |  |
| Default Settings   | Bars          |  |

2 Välj ett alternativ och tryck sedan på **OK**.

# Visa status för PhotoFrame

1 Välj **[Info]**.

| Settings           |                             |  |
|--------------------|-----------------------------|--|
| Language           | PhotoFrame SPF1237          |  |
| Brightness         | Sofware version: 1.00       |  |
| Set Time           | Туре:                       |  |
| Set Date           | Internal memory, SD/MM Card |  |
| Set Off-Time       | 98 MB, 1.87 GB              |  |
| Set On-Time        | Used:                       |  |
| Slideshow Interval | 1 MB, 10 MB                 |  |
| Transition Effect  | Free space:                 |  |
| Info               | 98 MB, 1.86 GB              |  |
| Default Settings   |                             |  |

➡ Informationen för PhotoFrame visas till höger på skärmen.

# Återställa fabriksinställningarna

- 1 Välj **[Default Settings]** och tryck sedan på **OK**.
  - ↦ En bekräftelse visas.

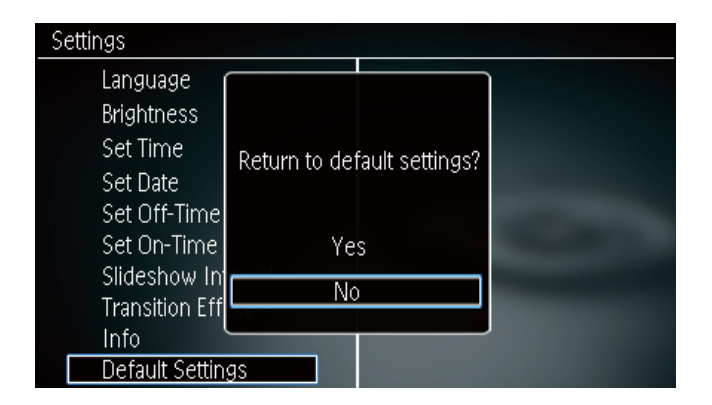

2 Välj **[Yes]** och tryck sedan på **OK**.

# 8 Uppgradera PhotoFrame

### Var försiktig

• Stäng inte av PhotoFrame under uppgraderingen.

Om det finns en programvaruuppdatering kan du hämta den senaste programvaran från www. philips.com/support, så att du kan uppgradera din PhotoFrame. Den tidigare programvaran är inte tillgänglig online.

- 1 Gå till www.philips.com/support.
- 2 Sök efter din PhotoFrame och gå till programvarudelen.
- 3 Hämta den senaste programvaran till rotkatalogen på ett SD-kort.
- 4 Sätt i SD-kortet i PhotoFrame.
- 5 Slå på PhotoFrame→ En bekräftelse visas.
- 6 Välj **[Yes]** och bekräfta sedan genom att trycka på **OK**.
  - → När uppgraderingen har installerats startas PhotoFrame om.

# 9 Produktinformation

### Kommentar

• Produktinformationen kan komma att ändras utan föregående meddelande.

### Bild/visning

- Visningsvinkel: vid C/R > 10, 120° (H)/100° (V)
- Livslängd, med 50 % ljusstyrka: 20 000 tim.
- Bildförhållande: 16:10
- Upplösning som är synlig på skärmen: 432 x 234
- Bästa fotoupplösning: 432 x 270
- Ljusstyrka (typisk): 160 cd/m<sup>2</sup>
- Kontrastförhållande (normalt): 300:1
- Bildformat som kan användas:
  - JPEG-foto (upp till 20 MB JPEG-filer, upp till 64 megapixel)
  - Progressivt JPEG-foto (upp till 1 024 x 768 pixel)

### Lagringsmedia

•

- Minneskortstyper:
  - Secure Digital (SD)
  - Secure Digital (SDHC)
  - Multimediekort (MMC)
  - Memory Stick (MS)
  - Memory Stick Pro (MS Pro)
  - USB-lagringsenhet:
    - Kompatibilitet: USB 2.0
    - Klass som hanteras: MSC (Mass Storage Class)
    - Maximalt minne: 64 GB
    - Arkivsystem: FAT32
    - Maximalt antal filer: 10 000
    - Maximal katalognivå: 5
  - Inbyggd minneskapacitet:
    - SPF1237: 128 MB

## Mått och vikt

- Mått utan stativ (B × H × D): 205,5 × 138 × 25 mm
- Mått med stativ (B × H × D): 205,5 × 138 × 102,5 mm
- Vikt utan stativ: 0,31 kg

### Ström

- Strömläge: nätdriven
- Effektivitetsnivå: V
- Genomsnittlig förbrukning (system på): 4,5 W
- Nätadapter:
  - Tillverkare: Philips Consumer Lifestyle International B.V.
  - Modellnummer: ASUC12x-050100 (x = E, B, C, I)
  - Ingång: AC 100-240 V ~ 50-60 Hz 0,3 A
  - Uteffekt: DC 5 V == 1 000 mA

| Adapter | Region               |
|---------|----------------------|
|         | Europa, Ryssland och |
|         | Singapore            |
|         | Storbritannien och   |
|         | Hongkong             |
|         | Australien och Nya   |
|         | Zeeland              |
|         | Kina                 |

#### Temperatur

- Drift: 0 40 °C
- Förvaring: -10 60 °C

# 10 Vanliga frågor

### Har LCD-skärmen pekfunktioner?

LCD-skärmen har inga pekfunktioner. Använd knapparna på baksidan till att styra PhotoFrame.

# Kan jag växla mellan olika bildspelsfoton genom att använda olika minneskort?

Ja. När ett minneskort är anslutet till PhotoFrame kan foton som är lagrade på det kortet visas i bildspelsläge.

# Skadas LCD-skärmen om jag visar samma foto under lång tid?

Nej. PhotoFrame kan visa samma foto i 72 timmar utan att LCD-skärmen skadas.

## Varför visas inte vissa foton på PhotoFrame?

PhotoFrame har endast stöd för JPEG-foton. Kontrollera att de aktuella JPEG-fotona inte är skadade.

# Kan jag använda PhotoFrame när skärmen är automatiskt avstängd?

Ja. Du kan hålla '∋ intryckt så ''vaknar'' PhotoFrame.

# Varför sätts PhotoFrame inte i automatiskt avstängningsläge när jag har ställt in det?

Kontrollera först att du har ställt in aktuell tid, automatisk avstängningstid och automatisk påslagningstid på rätt sätt. PhotoFrameskärmen stängs av exakt vid den automatiska avstängningstiden. Om tiden redan har passerat den dagen stängs den av automatiskt vid den angivna tiden från och med nästa dag.

### Kan jag öka minnesstorleken om jag vill lagra fler bilder på min PhotoFrame?

Nej. Internminnet på PhotoFrame är fast och kan inte utökas. Du kan däremot växla mellan olika foton genom att använda olika lagringsenheter på PhotoFrame. När jag har satt i ett minneskort och överfört allt innehåll till PhotoFrame märker jag att den mappstruktur som är sparad i PhotoFrame skiljer sig från den ursprungliga strukturen på minneskortet.Varför?

PhotoFrame kan endast läsa en mappstruktur på upp till 3 nivåer, och endast skriva på en mappstruktur på 1 nivå. I sådana fall sparas foton på ett minneskort, som ligger i mappar med samma namn men på olika nivåer, i samma mapp i PhotoFrame. Till exempel kopieras de foton som ligger i mapparna "\AA", "\01\AA" och "\02\AA" på ett minneskort till den mapp som heter "\AA" i PhotoFrame.

# Vilken är den bästa upplösningen för foton som ska visas med PhotoFrame?

Den bästa upplösningen är 432  $\times$  270, 864  $\times$  540 eller ett liknande bildförhållande.

### Varför stängs PhotoFrame av automatiskt?

Om du aktiverar funktionen SmartPower stängs PhotoFrame av automatiskt enligt den förinställda tiden. Mer information finns i avsnittet "Ställa in automatisk på-/avslagning".

# 11 Ordlista

# B

## Bildförhållande

Bildförhållandet är förhållandet mellan TVskärmens längd och höjd. Förhållandet på en vanlig TV är 4:3, medan förhållandet på en högdefinitions- eller bredbilds-TV är 16:9. Med brevlådeformatet kan du visa bredare bilder än på en vanlig 4:3-skärm.

## J IPEG

Ett mycket vanligt stillbildsformat. Ett kompressionssystem för stillbildsdata, föreslaget av Joint Photographic Expert Group, vilket ger en liten minskning i bildkvalitet trots det höga kompressionsförhållandet. Filerna har filtillägget .jpg eller .jpeg.

# K

## Kbit/s

Kilobit per sekund. Ett mätsystem för digital dataöverföringshastighet som ofta används för högkomprimerade format som AAC, DAB, MP3 osv. Ju högre siffra, desto bättre kvalitet är det generellt.

## Kensington-lås

Stöldlåset Kensington Security Slot kallas även K-Slot eller Kensington-lås. Ingår i ett antistöldsystem. Det är ett litet metallförstärkt hål som finns på nästan alla små eller bärbara dator- och elektronikutrustningar, särskilt på dyrare och/eller relativt lätta enheter, t.ex. bärbara datorer, datorskärmar, stationära datorer, spelkonsoler och videoprojektorer. Hålet används för att fästa en kabel med ett lås som oftast består av ett Kensington-lås.

# Μ

### Memory Stick

Memory Stick. Ett flashminneskort för digital datalagring på kameror, videokameror och andra handhållna enheter.

## Miniatyr

En miniatyr är förminskade versioner av bilder som gör det lättare att känna igen ett objekt. Miniatyrer fyller samma funktion för bilder som en innehållsförteckning gör för texter.

## MMC-kort

Multimediekort. Ett flashminneskort som ger lagringsmöjligheter för mobiltelefoner, handdatorer och andra handhållna enheter. Kortet använder flashminnesteknik för läs/ skriv-funktioner eller ROM-chips (ROM-MMC) för statisk information. De senare är vanliga när man ska lägga till program och funktioner på handdatorer.

# S

## SD-kort

Secure Digital-kort Ett flashminneskort som ger lagringsmöjligheter för digitalkameror, mobiltelefoner och handdatorer. SD-kort använder samma formfaktor, 32 x 24 mm, som multimediekort (MMC), men är något tjockare (2,1 mm mot 1,4 mm). SD-kortläsare tar bägge formaten. Det finns kort på upp till 4 GB.

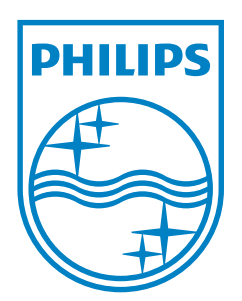

© 2011 Koninklijke Philips Electronics N.V. All rights reserved. UM\_V1.0

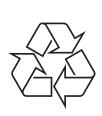